## INSTRUCTIONS

#### Original Issue Date: 3/14

Model: 14/20RES, 14/20RESA, 20RESB, 38/48RCL

Market: Residential/Light Commercial

Subject: OnCue® to OnCue® Plus Transition

#### Introduction

OnCue<sup>®</sup> Plus is Kohler's next generation remote monitoring tool for residential and light commercial generators. To update your generator to use the OnCue Plus remote monitoring application, install the latest firmware update onto your RDC/DC or RDC2/DC2 generator controller. The new firmware will direct the controller to connect to the new OnCue Plus server.

After transitioning to OnCue Plus, you will no longer be able to use OnCue for remote monitoring. However, you will continue to use OnCue to update firmware or view parameters using a Windows<sup>®</sup> laptop computer connected directly to the controller through the USB port. OnCue Plus will be expanded to allow firmware updates and parameter views in a future release.

## **Required Equipment**

- Windows<sup>®</sup>-based laptop computer. Internet access is required at the beginning of the procedure only to download files from the Kohler website.
- USB cable with one male USB A connector and one male mini-B connector.
- OnCue software and controller firmware (instructions to download these files are given in the following procedure).

|                                            | OnCue                                                                         | OnCue Plus                                                                                                    |  |  |
|--------------------------------------------|-------------------------------------------------------------------------------|----------------------------------------------------------------------------------------------------|--|--|
| Supported devices for remote<br>monitoring | Windows® PC                                                                   | Windows <sup>®</sup> PC and Mac <sup>®</sup> via most web browsers                                                                 |  |  |
|                                            |                                                                               | iPhone®, iPad®, and Android™ devices<br>with OnCue Plus app                                                                        |  |  |
| Email Alerts                               | Yes                                                                           | Yes, and improved alert management is coming *                                                                                     |  |  |
| USB support                                | Yes, this will continue to be supported for firmware updates                  | Not yet *                                                                                                    |  |  |
| System status view                         | Yes                                                                           | Yes                                                                                                    |  |  |
| Control generator remotely                 | Yes (Start/Stop Exercise, Control<br>Programmable Interface Module loads)     | Yes (Start/Stop Exercise, Control<br>Programmable Interface Module loads)                                                          |  |  |
| View active alerts and event history       | Yes                                                                           | Yes                                                                                                    |  |  |
| Parameters view to get more detail         | Yes                                                                           | Not yet *                                                                                                    |  |  |
| Power chain view                           | Yes (Power source and peripheral devices like ATS, PIM and LCM in one screen) | Yes (Power source on Status view and<br>peripheral devices like PIM and LCM<br>on controls view)                                   |  |  |
| Monitor multiple generators                | Yes, associate multiple generators with a local installation of OnCue         | Yes, associate multiple generators with<br>a user account. Set them up once and<br>then monitor them from any supported<br>device. |  |  |

#### **OnCue and OnCue Plus Comparison**

\* To be included in an upcoming release of OnCue Plus.

Figure 1 Comparison Between OnCue and OnCue Plus

Windows is a registered trademark of Microsoft, Inc.

Apple, iPhone, iPad, and Mac are registered trademarks of Apple Inc., registered in the U.S. and other countries. Android is a trademark of Google Inc.

# Use OnCue to Update the Controller Firmware

1. Visit this web page to download the controller firmware and KohlerOnCue.zip for your Windows laptop computer:

http://www.kohlerpower.com/residential/solutions/oncue.htm

See Figure 2.

If the generator is already connected to the Internet

for remote monitoring, no changes are needed to the Internet connection. If the generator is not already connected to the Internet, click on Download Instructions Now and follow the instructions in the Installation Instructions (RDC only) and the OnCue Plus Manual to connect the generator to the Internet.

2. Click on Install OnCue Software and Firmware. See Figure 2. When the dialog box appears, click on Open. The list of files shown in Figure 3 appears.

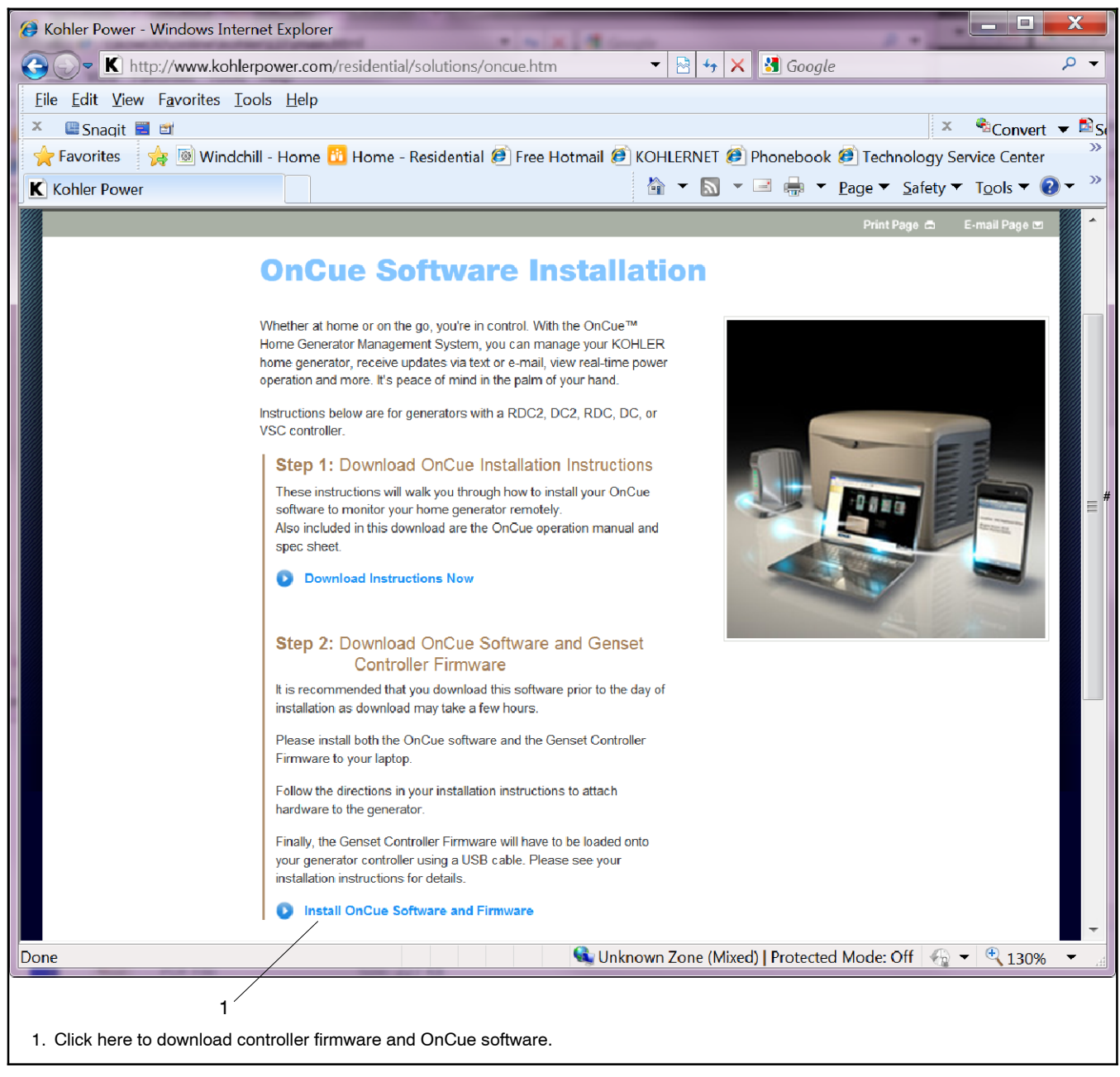

Figure 2 Web Page for Controller Firmware and OnCue Software

| ExchlerOnCue[1].zip - WinRAR                                                 | A- =        |         | 10-2-1     |          |           |  |
|------------------------------------------------------------------------------|-------------|---------|------------|----------|-----------|--|
| Eile <u>C</u> ommands Tools Fav <u>o</u> rites Optio <u>n</u> s <u>H</u> elp |             |         |            |          |           |  |
| Add Extract To Test                                                          | 00<br>View  | Delete  | Find Wizar | rd Info  | VirusScan |  |
| 🗈 🖀 KohlerOnCue[1].zip - ZIP archive, unpacked size 27,663,160 bytes 🔹       |             |         |            |          |           |  |
| Name                                                                         | Size        | Packed  | Туре       | Modified | CRC32     |  |
| 1.                                                                           | File folder |         |            |          |           |  |
| t∰KohlerOnCue32BitSetup.msi                                                  | 12,855      | 11,994  | Windows In | 3/3/2014 | C09B      |  |
| t∰KohlerOnCue64BitSetup.msi                                                  | 13,640      | 12,495  | Windows In | 3/3/2014 | 6073      |  |
| Rdc_3.18.0.bin                                                               | 292,812     | 176,313 | BIN File   | 3/7/2014 | FFFFF     |  |
| Rdc2_5.7.0.bin                                                               | 440,708     | 266,196 | BIN File   | 3/7/2014 | FFFFF     |  |
| Vsc_1.1.4.bin                                                                | 433,640     | 263,011 | BIN File   | 9/11/201 | FFFFF     |  |
|                                                                              |             |         |            |          |           |  |
| Total 27,663,160 bytes in 5 files                                            |             |         |            |          |           |  |

Figure 3 Files for Download

- Determine whether your generator uses an RDC/DC or RDC2/DC2 controller. See Figure 4 for controller identification. The DC controller uses RDC firmware. The DC2 controller uses RDC2 firmware.
- 4. Save the applicable RDC or RDC2 firmware file (.bin file) to your Windows laptop. Note the location where you store the file on the computer.
- 5. Install OnCue on the laptop computer:
  - a. There are different OnCue setup files for 32 bit and 64 bit computers. If you are not sure whether your laptop uses 32 or 64 bits, go to this website: <u>http://support.microsoft.com/kb/827218</u>
  - b. Click on the 32 bit setup file (KohlerOnCue32BitSetup.msi) or the 64 bit setup file (KohlerOnCue64BitSetup.msi) as needed for your laptop.

- c. Select Run.
- d. Review the license agreement and click the box to agree to the terms.
- e. Click Install.
- f. Click Finish when prompted.
- 6. Connect your laptop to the generator with the USB A to USB mini-B cable.
- 7. Start OnCue on the laptop by clicking Start> All Programs>Kohler OnCue.
- Follow these steps to use OnCue to obtain the controller password and genset serial number. Write them down. They will be needed later for OnCue Plus setup.
  - a. In the panel on the left side of the screen, click on the generator set to be updated. See item 1 in Figure 5. You must select the generator connected directly to the laptop with a USB cable.
  - b. Click the Change Password button. See Figure 5. Passwords can be 6-20 letters and/or numbers. Enter a new password of your choosing and click OK. Write down this password.
  - c. Click on Parameters View in OnCue. The Genset Serial Number is either a 7 digit number or a 9 character value starting with SGM. See Figure 5. Find the Genset Serial Number under the Genset Info group and write it down.

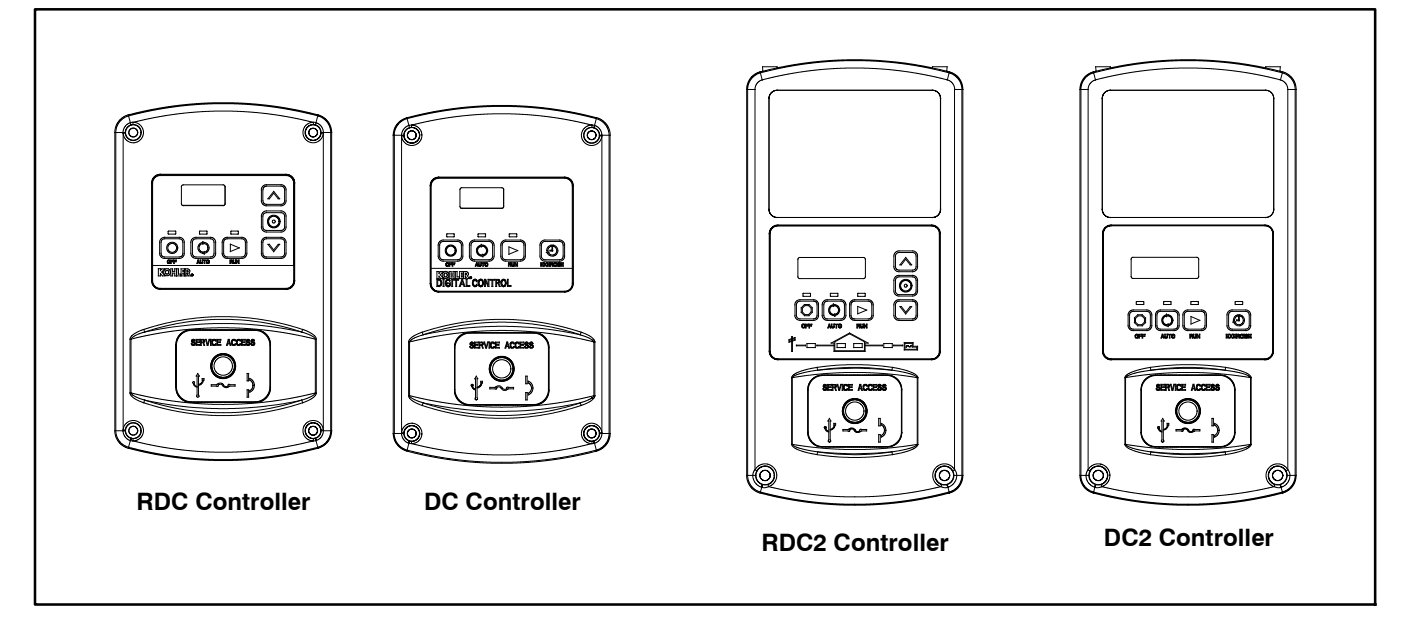

Figure 4 Controller Identification

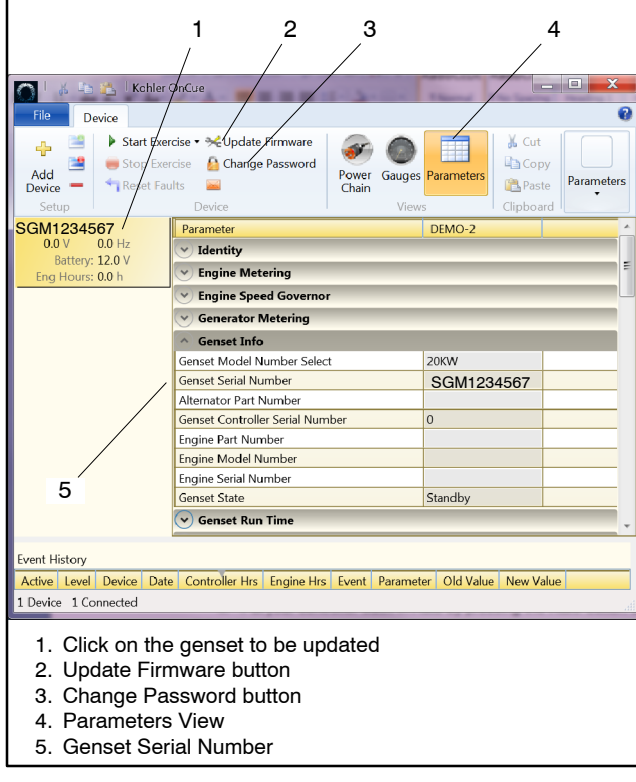

Figure 5 OnCue Parameters View

9. Update the **RDC/DC controller** firmware using OnCue<sup>®</sup>, your Windows<sup>®</sup> PC and a USB cable:

**Note:** For the RDC2/DC2 controller, go to step 10.

- a. In the panel on the left side of the screen, click on the generator set to be updated. See item 1 in Figure 5. You must select the generator connected directly to the laptop with a USB cable.
- b. Click on the Update Firmware button. See Figure 5.
- c. Click Browse for firmware file. Navigate to the location where the firmware file Rdc\_3.18.0.bin was stored in step 3.

- d. Double click on the .bin file and then click update firmware. A message will appear on the computer screen when the firmware is successfully updated.
- e. Put your controller back in Auto by pressing the **Auto** button on your RDC controller.
- 10. Update the **RDC2/DC2 controller** firmware using OnCue, your Windows PC and a USB cable:
  - a. In the panel on the left side of the screen, click on the generator set to be updated. See item 1 in Figure 5. You must select the generator connected directly to the laptop with a USB cable.
  - b. Click on the Update Firmware button.
  - c. Click Browse for firmware file. Navigate to the location where the firmware file Rdc2\_5.7.0.bin was stored in step 3.
  - d. Double click on the .bin file and then click update firmware. A message will appear on the computer screen when the firmware is successfully updated.
  - e. After the RDC2 firmware is updated, the controller display will prompt you to set the date, time, and exerciser.
  - f. The setting will flash on the controller display. Press the up or down arrow button to change the setting. Press the select button to save the setting. The next setting will flash.
  - g. After setting the date, time, and exerciser, put the controller back in Auto by pressing the **Auto** button on your RDC2 controller.
- 11. Close OnCue and disconnect the laptop from the controller.

Kohler Power Systems Asia Pacific Headquarters 7 Jurong Pier Road Singapore 619159 Phone (65) 6264-6422, Fax (65) 6264-6455

# **Using OnCue Plus**

- 12. To access OnCue Plus, install the OnCue Plus app onto your iPhone<sup>®</sup>, iPad<sup>®</sup>, or Android<sup>™</sup> mobile device or use your web browser on your Mac<sup>®</sup> or Windows<sup>®</sup> PC to go to: <u>https://www.kohlergenerators.com/oncue</u>
- 13. Create an Account by clicking the Create Account link on the OnCue Plus login screen. You will receive an activation email within a few minutes of registering. Then use the information from the email to activate your account.
- 14. Sign in to OnCue Plus with your username and password.
- 15. Click the Add New Generator button.
- 16. Enter the genset serial number and password that you wrote down in step 8. Then click the Connect button.
- 17. You are now ready to start using OnCue Plus.

Availability is subject to change without notice. Kohler Co. reserves the right to change the design or specifications without notice and without any obligation or liability whatsoever. Contact your local Kohler® generator set distributor for availability.

© 2014 by Kohler Co. All rights reserved.